5. 総合振込をするには

総合振込を行う手順は次の通りです。 ≪業務の流れ≫

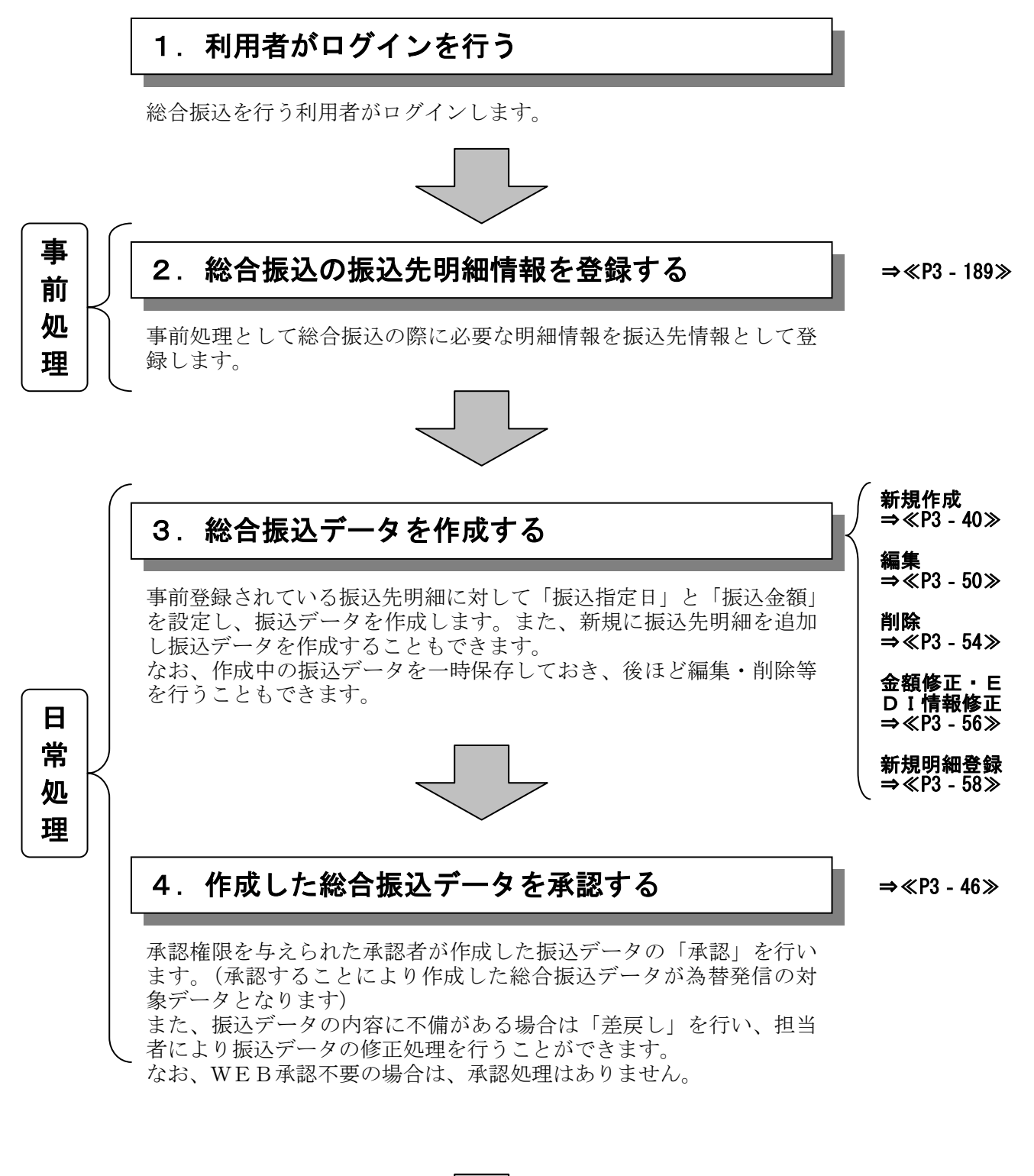

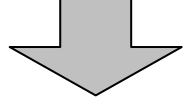

## 総合振込データの登録完了!!

#### (1) 振込データ新規作成

#### ≪詳細手順≫

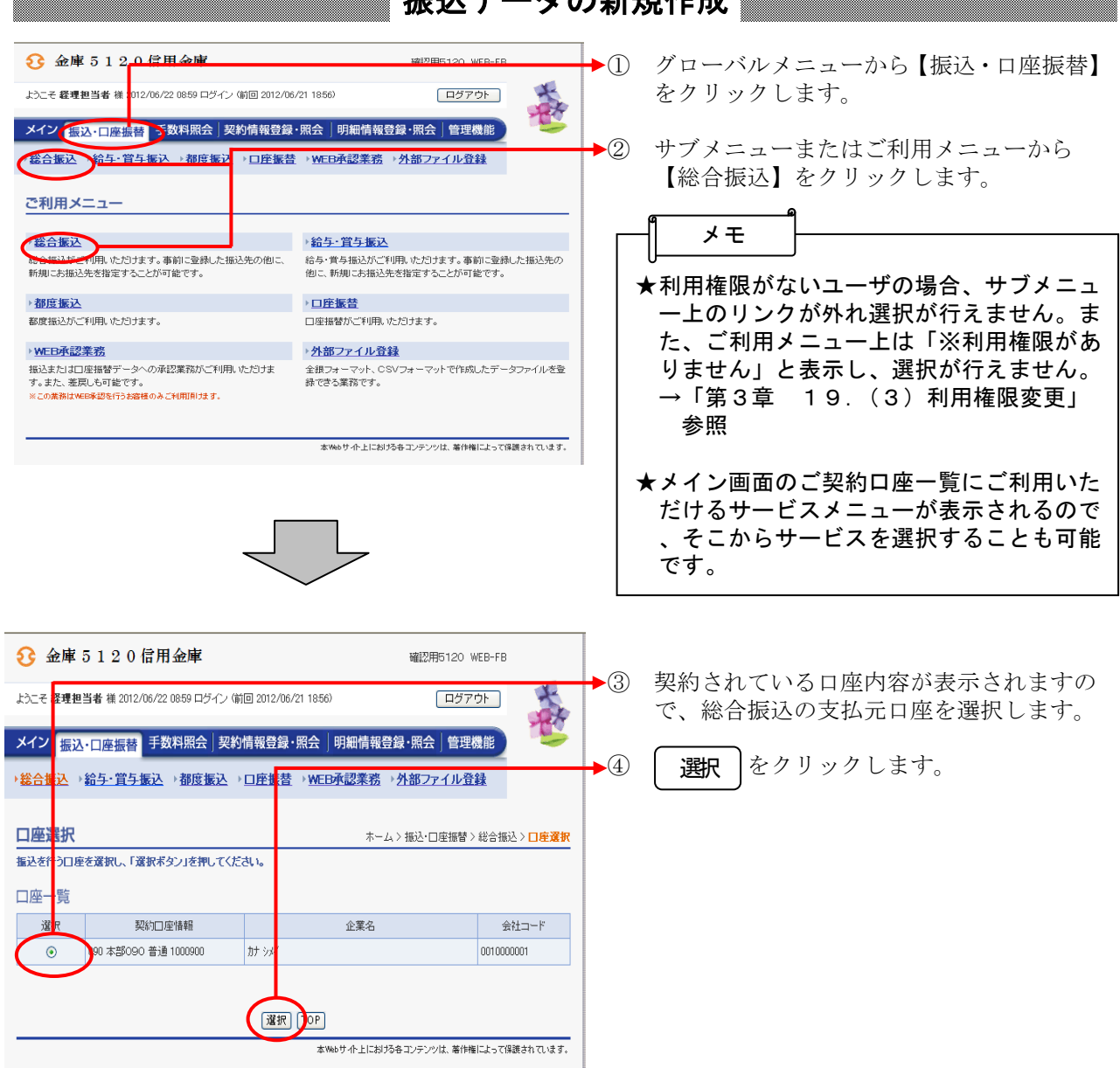

振込データの新規作成

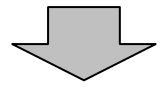

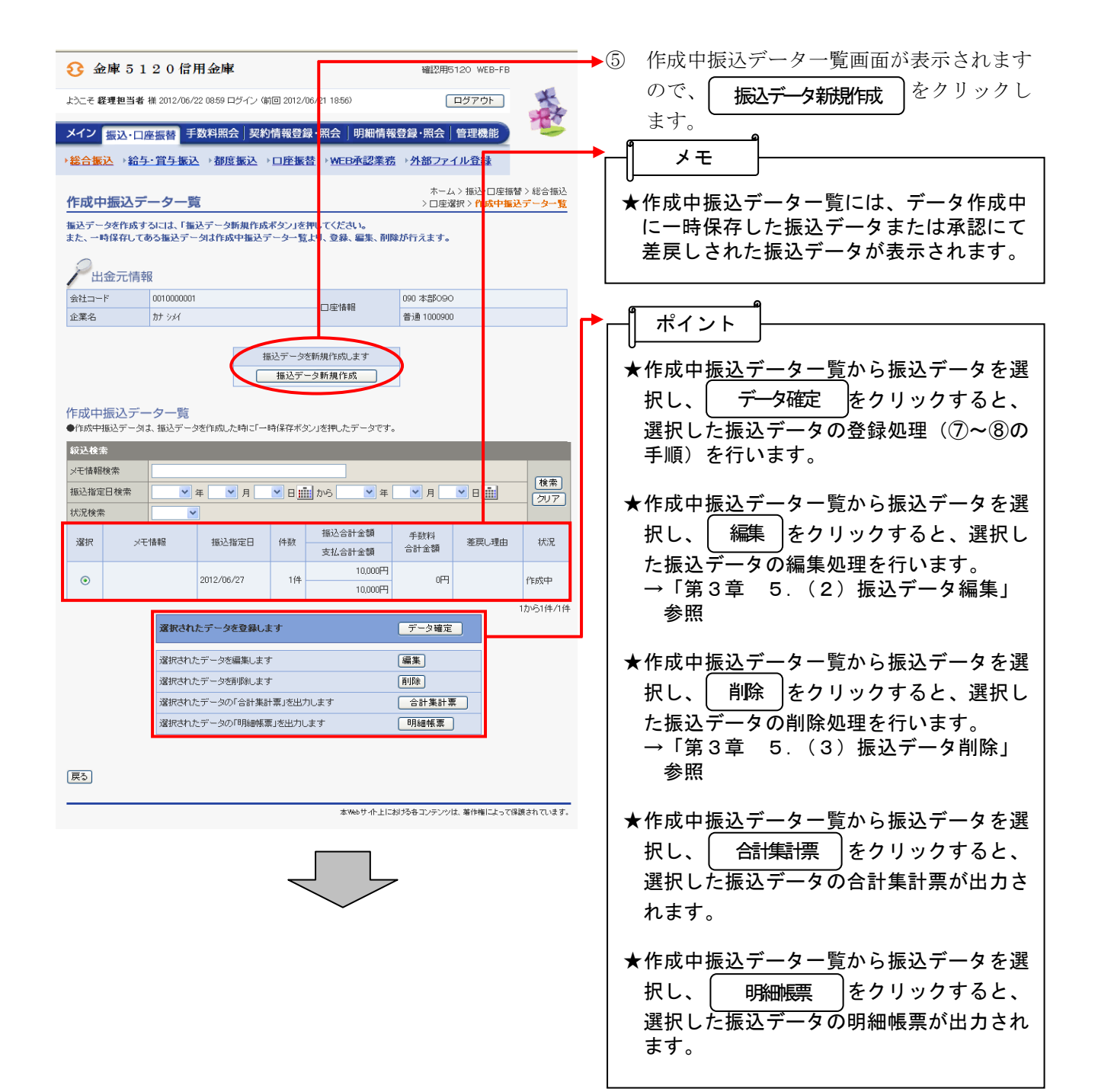

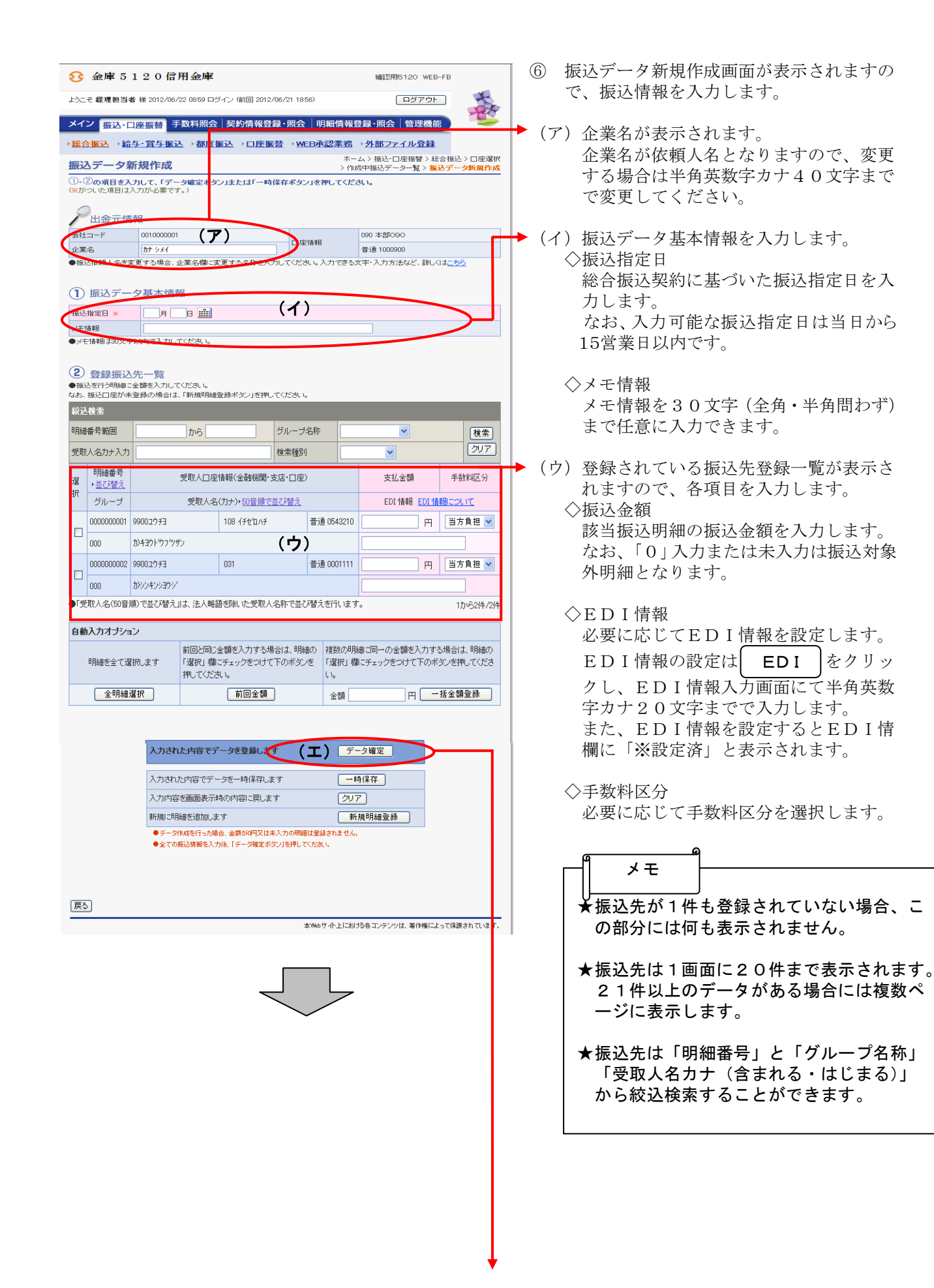

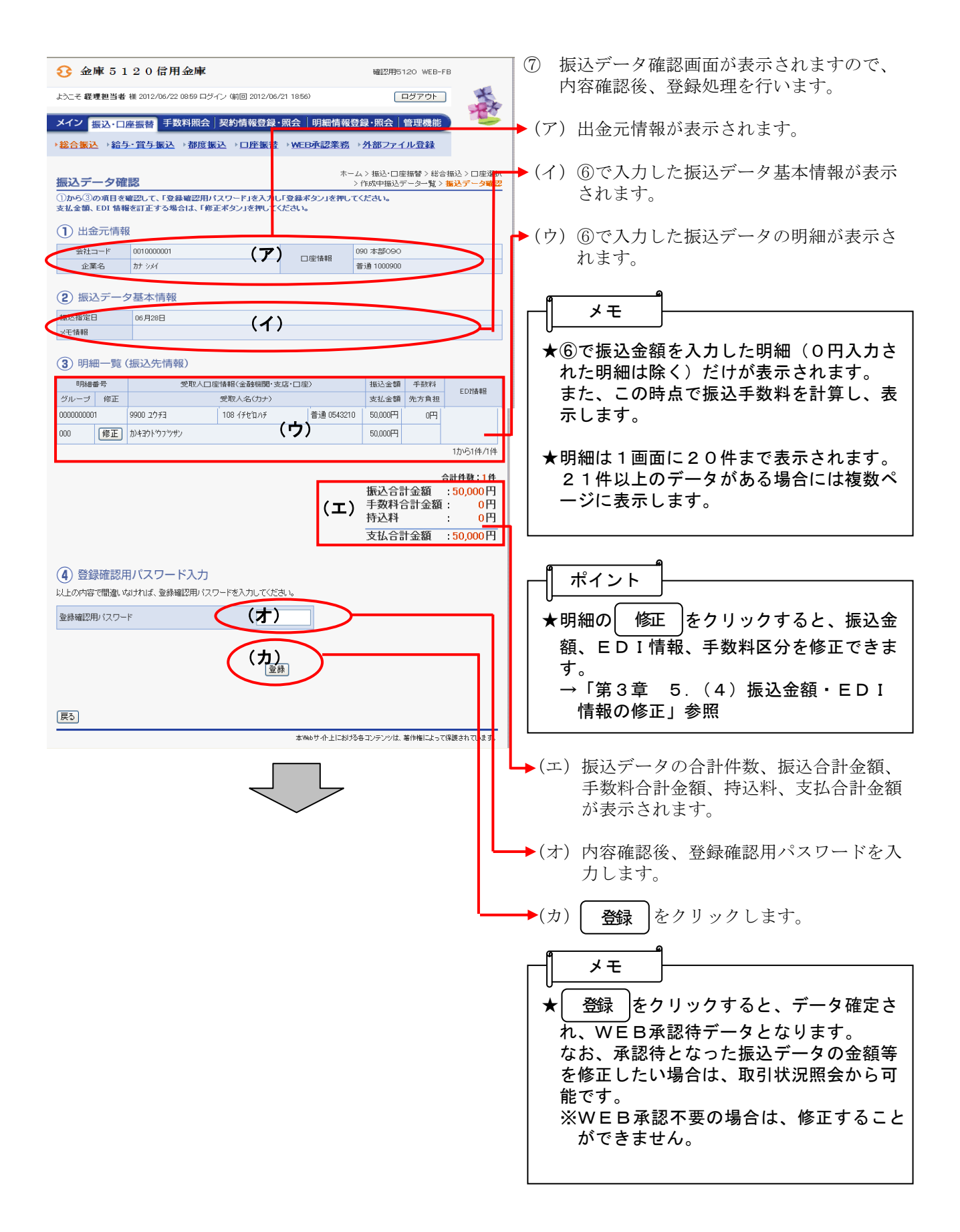

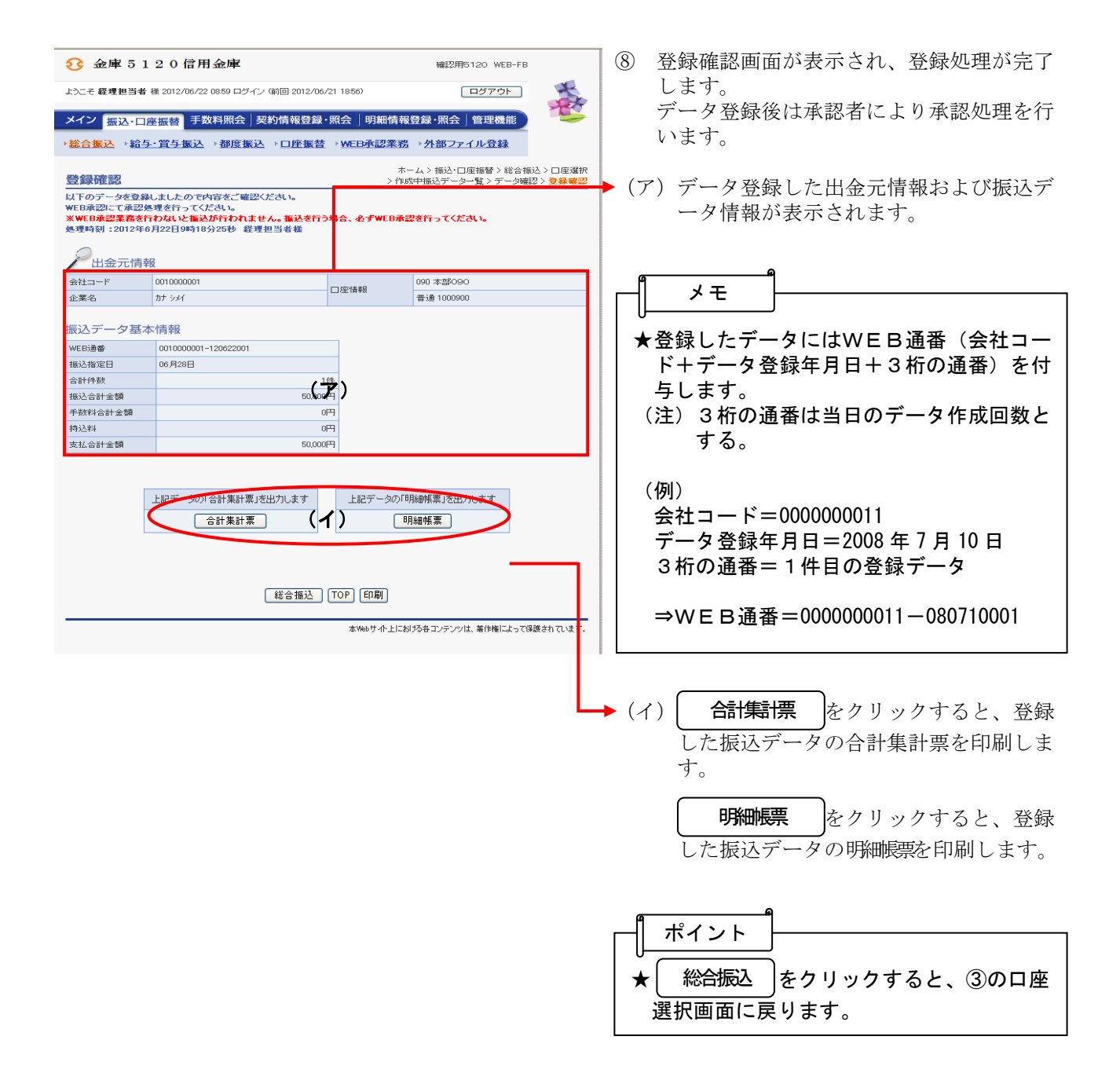

| 5こそ 経理担当事 様 2012/06/22 08:59 ログイン (前回 2012/06 | 5/21 1856) ログアウト                     |
|-----------------------------------------------|--------------------------------------|
| イン「振込・口座振替」「数料照会」契約情報登録                       | ・照会 明細情報登録・照会 管理機能                   |
|                                               |                                      |
| "吕徽公 , <del>和 子 " 且 子 徽</del> 公 , 彻度徽公 , 口压撤召 |                                      |
|                                               |                                      |
| 利用メニュー                                        |                                      |
| 総合振込                                          | >給与·賞与振込                             |
| 含振込がご利用いただけます。事前に登録した振込先の他に、                  | 給与・賞与振込がご利用いただけます。事前に登録した振込先の        |
| 規にお振込先を指定することが可能です。                           | 他に、新規にお振込先を指定することが可能です。              |
| 都度振込                                          | >□座振替                                |
| 度振込がご利用いただけます。                                | 口座振替がご利用いただけま <mark></mark> た。       |
| MEB承認業務                                       | · A 如一- / II 3693                    |
| シュージョー生産皆データへの承認業務がご利用いただけま                   | 全銀フォーマット、CSVフォーマットで作成したデータファイルを登     |
| 。また、差戻しも可能です。<br>この業務はWEB条約を行うた容様のみご利用頂はます。   | 録できる業務です。                            |
|                                               |                                      |
|                                               |                                      |
|                                               | 本Webサイト上における各コンテンツは、著作権によって保護されています。 |

## 振込データの承認

- D グローバルメニューから【振込・口座振替】 をクリックします。
- ) サブメニューまたはご利用メニューから 【WEB承認業務】をクリックします。

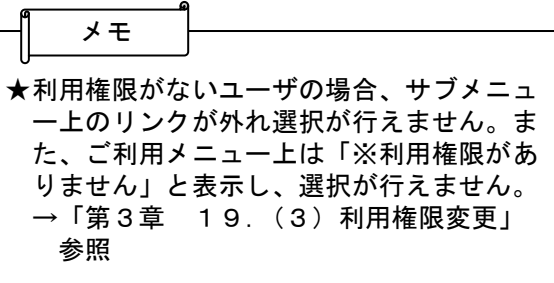

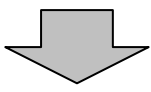

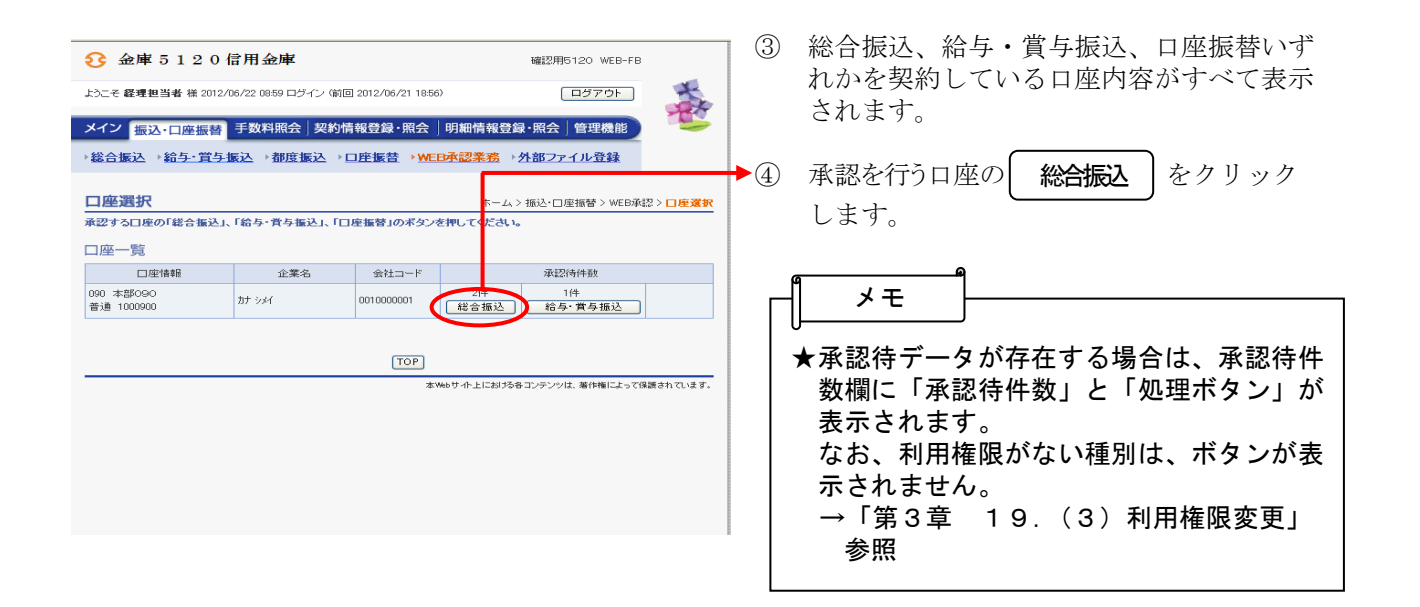

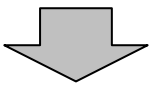

| 3 金庫 5 1 2 0 信用金庫         磁設用5120 WEB-FB                                                                                               | 5 承認待データ画面が表示されるので、承認<br>する振びデータを選択します                                                                                                    |
|----------------------------------------------------------------------------------------------------|----------------------------------------------------------------------------------------------------|
| よこそ 経理担当者 雑 2012/06/22 0859 ロダイン (前回 2012/06/21 1856) ロダアウト<br>メイン 振込・口座振替 手数料照会   契約情報登録・照会   明細情報登録・照会   管理機能                        |                                                                                                    |
|                                                                                                    | (ワ) 承認待 ニター見から承認を1,99 ニタ<br>を選択します。(複数選択可)<br>なお、承認が可能なデータは、承認可否<br>が「可」のデータとなります。                                                                                                    |
| ロルエードキャン         0010000001         ロ密情報         090 本部090           企業名         カナッパ         ロ密情報         60 本部090         普通 1000900 |                                                                                                    |
| 学認行振込データー覧         更新           ************************************                                                                   | <ul> <li>★ 承認可否が「不可」のデータは、何らかの<br/>エラーがあるため承認ができません。<br/>差戻しを行うか、取引状況照会から取消を<br/>行ってください。</li> <li>★ 承認待データは1画面に5件まで表示され<br/>ます。<br/>6件以上のデータがある場合には複数ページに表示します。</li> <li>★ 複数の承認待データを選択した場合、1度<br/>に承認可能な承認待データの合計明細数は<br/>999件までとなります。</li> <li>★ 明細数が1,000件を越える外部ファイ<br/>ルデータおよびPC持込データを登録した<br/>場合は、承認可否に予約 ボタンが表示<br/>されます。<br/>この場合、承認を行う前に承認予約を行う<br/>必要がありますので、予約 をクリック<br/>し、承認予約を行います。</li> <li>承認予約が終了すると、承認待データ画面<br/>の変認可否が「可」となり 変形 が可能と</li> </ul> |
|                                                                                                    | なります。                                                                                                    |
|                                                                                                    | <ul> <li>ポイント</li> <li>★一覧から承認待データを選択し、詳細<br/>をクリックすると、データの詳細を照会す<br/>ることができます。</li> <li>→「第3章 9.(3)詳細の照会」参照</li> <li>★ 2,000件を超える明細の持込データ<br/>は、詳細 ボタンは表示されません。</li> <li>★ 更新 をクリックすると、画面内容を最<br/>新化します。</li> </ul>                                                                                                    |

| <ul> <li>(イ) 絞込条件を指定し、 検索 をクリック<br/>すると、絞込検索ができます。(条件の組<br/>み合わせによる絞込検索も可能)</li> <li>◇メモ情報検索</li> </ul>      |
|----------------------------------------------------------------------------------------------------|
| またはその語句を含むメモ情報が登録されている承認待データを検索します。                                                                          |
| ◇振込指定日検索<br>指定した振込指定日または範囲内の承認<br>待データを検索します。                                                                |
| ◇形態検索<br>「WEB」「PC」「ファイル」から持込<br>形態を指定し、承認待データを検索しま<br>す。                                                     |
| ◇WEB通番<br>指定したWEB通番または範囲内の承認<br>待データを検索します。                                                                  |
| → (ウ) 承認するデータを選択し、 承認 をク<br>リックすると、選択した承認待データの<br>承認を行います。                                                   |
| 【ポイント】<br>★ 全てのデータを選択 をクリックすると、<br>承認待データを全て選択します。                                                           |
| <ul> <li>★承認待データに不備がある場合は、差戻しするデータを選択し、差戻しをクリックすることにより差戻しを行うことができます。</li> <li>→「第3章 9.(2)差戻し処理」参照</li> </ul> |

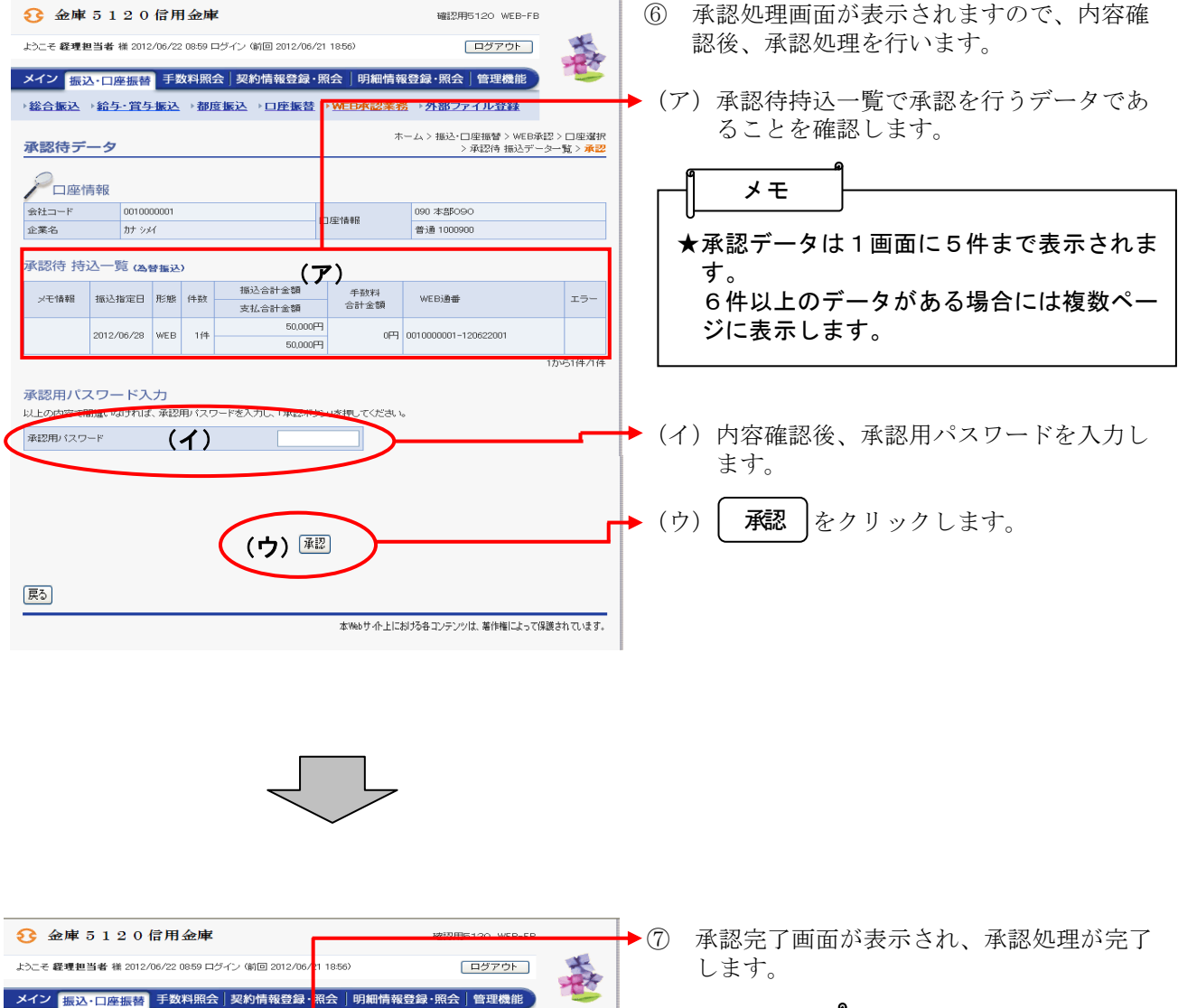

| こそ 経理担当者 様 2012/06/23                               | 2 08:59 ログイン       | (前回       | 2012/0      | 6/ <mark>2</mark> 1 18:56)                             | ログ                           | アウト                    | A.                            |  |
|-----------------------------------------------------|--------------------|-----------|-------------|--------------------------------------------------------|------------------------------|------------------------|-------------------------------|--|
| (ン 振込・口座振替 手<br>活振込 → 給与・賞与振込                       | 牧料照会   契<br>▶ 都度振込 | 2約情<br>♪□ | 報登録<br> 座振春 | <ul> <li>· 照会 │ 明細情報登録</li> <li>· WEB承認業務 ♪</li> </ul> | 録・照会   管理<br><u>外部ファイル</u> : | L機能<br>登録              |                               |  |
| <b>忍完了</b>                                          |                    |           |             | ホー <i>L</i> a                                          | > 振込・口座振着<br>> 承認待ち          | 春 > WEB承認<br>『一タ > 承認: | > 口座選択<br>> <mark>承認完了</mark> |  |
| れた持込について、承認が<br>線 :2012年6月22日9時24                   | 終了しました。<br>分19秒 経理 | 担当者       | 様           |                                                        |                              |                        |                               |  |
| メモ情報                                                | 振込指定日              | 形態        | 件数          | 振込合計金額                                                 | 手数料                          | WEBj                   | 曲曲                            |  |
|                                                     |                    |           |             | 支払合計金額<br>50,000円                                      |                              |                        |                               |  |
|                                                     | 2012/06/28         | WEB       | 1件          | 50,000円 0円 0010000001-120622001                        |                              |                        |                               |  |
| 取得は状況開会にて状況を確認できます。<br>WEB承認へ戻利づけTVEB承認者シリを押してください。 |                    |           |             |                                                        |                              |                        |                               |  |
| 取引状況隔会 WEB承認 TOP                                    |                    |           |             |                                                        |                              |                        |                               |  |
| 本Webサイト上における各コンテンツは、著作権によって保護されています。                |                    |           |             |                                                        |                              |                        |                               |  |
|                                                     |                    |           |             |                                                        |                              |                        |                               |  |
|                                                     |                    |           |             |                                                        |                              |                        |                               |  |

▶ 総:

メモ 結果表示について NEB登録データおよびPC持込データ **よ、データ合計、各データの指定日および** 明細件数を表示します。 取引状況会 をクリックすると、取引状 兄照会の口座選択画面に移ります。 WEB承認 をクリックすると、③の口 座一覧画面に戻ります。

#### (2) 振込データ編集

≪詳細手順≫

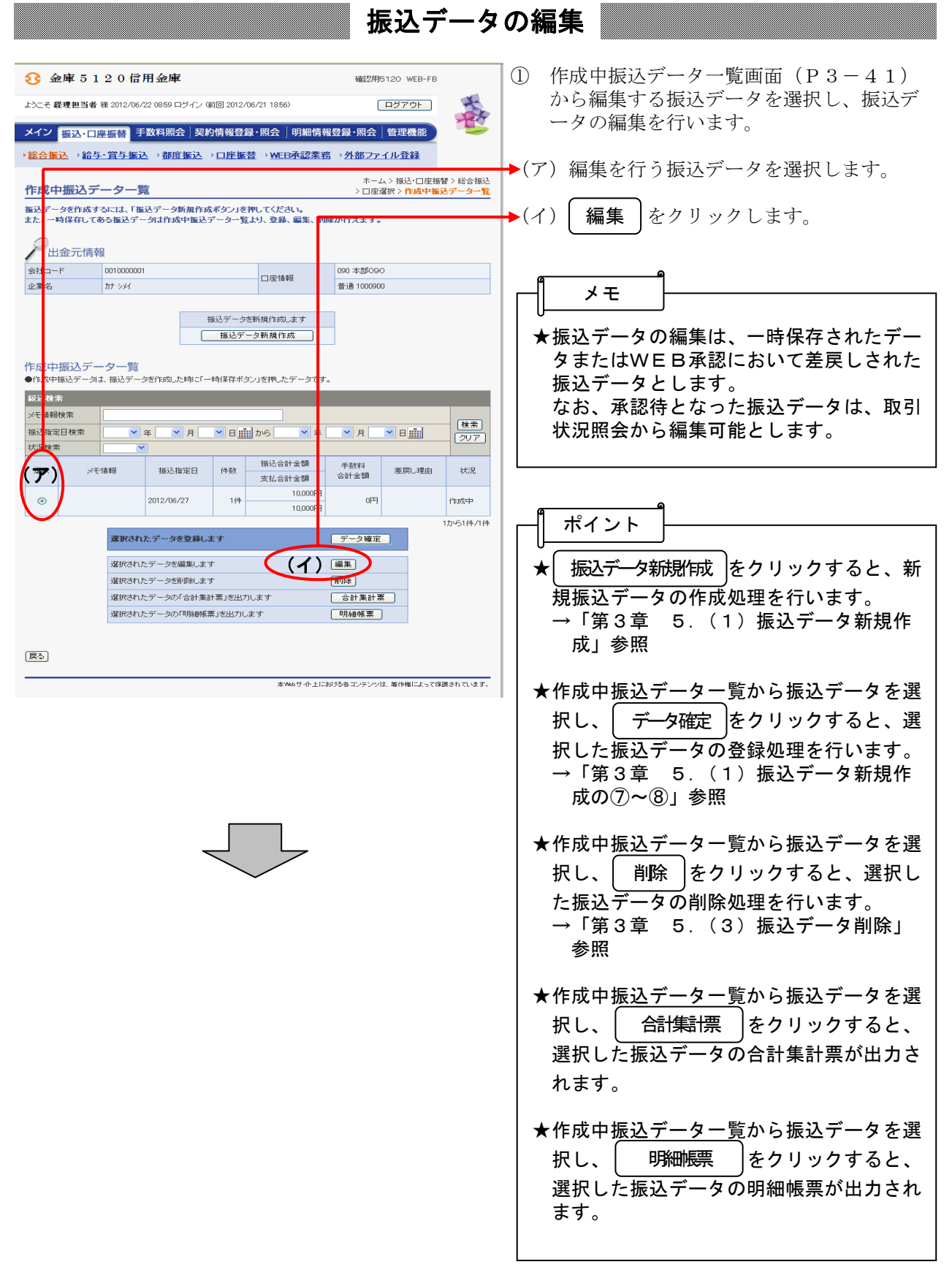

| છ                              | 金庫 5                   | 120信)                                 | 用金庫                                                 |                           |                  |                |              | 確認用5120 WEE                | 3-FB           |   |  |
|--------------------------------|------------------------|---------------------------------------|-----------------------------------------------------|---------------------------|------------------|----------------|--------------|----------------------------|----------------|---|--|
| ようこ                            | そ経理担当                  | <b>皆</b> 横 2012/06/:                  | 様 2012/06/22 0859 ログイン (前回 2012/06/21 1856) ログアウト 式 |                           |                  |                |              |                            |                |   |  |
| メイ                             | ン振込・ロ                  | 」座振替 手                                | 数料照会                                                | 契約情報登                     | 禄・照:             | 会 明            | 細情報質         | ₿録·照会│管理機能                 |                |   |  |
| 総合                             | 含振込→給                  | 与・賞与振辺                                | →都度書                                                | 長込 → 口座振                  | 替→)              | WEB承           | 認業務          | ▶ 外部ファイル登録                 |                |   |  |
| +=>                            | <b>ヽ</b> デーク*          | 宣作                                    |                                                     |                           |                  |                | ホー           | ム>振込・口座振替>組                | 8合振込 > 口座選択    |   |  |
| <u> </u> 加えた                   | <b>ムテーショ</b><br>②の項目を入 | ・ ・ ・ ・ ・ ・ ・ ・ ・ ・ ・ ・ ・ ・ ・ ・ ・ ・ ・ |                                                     |                           |                  |                |              |                            |                |   |  |
| (*が                            | らいた項目は、                | 入力が必要です                               | .)                                                  |                           |                  |                |              |                            |                |   |  |
| 1                              | 出金元情                   | 襑                                     |                                                     |                           |                  |                |              |                            |                | _ |  |
| 22                             | a F                    | 0010000000                            | 7)                                                  |                           | >-               | 座情報            |              | 090 本部090<br>等3章 1000900   |                |   |  |
| ●振i                            | 込依頼人名参                 | した フルイ<br>変更する場合、1                    | と来-64個に浅                                            | こ更する名称を入っ                 | ちしてくオ            | されいり           | 、力できるダ       | 官連 1000000<br>で字・入力方法など、詳し | <)は <u>こちら</u> |   |  |
|                                | +=:-:                  |                                       |                                                     |                           |                  |                |              |                            |                |   |  |
| tre; h                         | 地立ノー                   |                                       |                                                     |                           |                  |                |              | -                          |                |   |  |
| メモ                             | 情報                     |                                       | (                                                   | (イ)                       |                  |                |              |                            |                |   |  |
| • 241                          | - 16 421 ± 20 ± 25     | 記込内で入力して                              | てください。                                              |                           |                  |                |              |                            |                |   |  |
| (2)                            | 祭録振込                   | 生一覧                                   |                                                     |                           |                  |                |              |                            |                |   |  |
| <ul> <li>振う<br/>なお。</li> </ul> | 込を行う明細に<br>振込口座が未      | 金額を入力して<br>愛緑の場合は、                    | ください。<br>「新規明細報                                     | 登録ボタン」を押し                 | てくださ             | 1.10           |              |                            |                |   |  |
| 紋辽                             | 検索                     |                                       |                                                     |                           |                  | ·              |              |                            |                |   |  |
| 日月絵田                           | 番号範囲                   |                                       | から                                                  |                           | グルー              | プ名称            |              | ~                          | 検索             |   |  |
| 受取                             | 人名カナ入力                 |                                       |                                                     |                           | 検索種              | 顧問             |              | ~                          | 2U7            |   |  |
| 選                              | 明細番号<br>・ <u>並び替え</u>  |                                       | 受取人口座                                               | 情報(金融機関・                  | 支店・ロ             | 座〉             |              | 支払金額                       | 手数料区分          |   |  |
| 択                              | グループ                   |                                       | 受取人名                                                | (カナ)・ <u>50音順で</u>        | 並び替け             | ž.             |              | EDI 情報 EDI                 | 情報について         |   |  |
|                                | 0000000001             | 9900ユウチヨ                              |                                                     | 108 イチを泊ハチ                |                  | 普认             | ₫ 0543210    | 10,000 円                   | 当方負担 🗸         |   |  |
|                                | 000                    | カ)キヨウト・ウフ・ツサ                          | 2                                                   |                           |                  |                |              |                            |                |   |  |
|                                | 0000000002             | 99002773                              |                                                     | 031                       |                  | 晋j             | ₿ 0001111    | <u> </u>                   | 当方負担 ⊻         | - |  |
| ● F 😴                          | 000<br>取人名(50音)        | がソフキンソコンソ<br>値)で並び替え」                 | は、法人略調                                              | (「<br>語を除いた受取人            | <b>フ)</b><br>名称で | 花び替え           | を行います        | t.                         | 1から2件/2        | + |  |
| 白瀬                             | 51 to at -take         |                                       |                                                     |                           |                  |                |              |                            |                |   |  |
|                                | 1//1/1/1/1             | 12                                    | 前回と同じ                                               | 金額を入力する場                  | 合は、日             | 明細の            | 複数の週月        | 細に同一の金額を入力す                | する場合は、明細の      |   |  |
|                                | 明細を全て遠                 | 訳します                                  | 「選択」欄                                               | こチェックをつけて<br>れい           | 下のボ:             | タンを            | 「選択」権        | 『こチェックをつけて下の               | ボタンを押してくださ     |   |  |
|                                | 全明細                    | 選択                                    |                                                     | 前回金額                      | ]                |                | 金額           | B                          | 一括金額登録         |   |  |
|                                |                        |                                       |                                                     |                           | -                |                |              |                            |                |   |  |
|                                |                        |                                       |                                                     |                           | _                |                |              |                            |                |   |  |
|                                |                        | 入力され                                  | た内容でデ                                               | ータを登録しまう                  | す (:             | I)             | デ            | -タ確定                       |                |   |  |
|                                |                        | 入力された                                 | 白容でデー                                               | タを一時保存しま                  | ŧ.               |                | B            | 寺保存                        |                |   |  |
|                                |                        | 入力内容                                  | を画面表示能                                              | あの内容に戻しま:                 | ġ.               |                | クリフ          | 7                          |                |   |  |
|                                |                        | 第斤規Ⅰ こ日月約                             | 細を追加しま                                              | す                         |                  |                | 新            | 規明細登録                      |                |   |  |
|                                |                        | ● データ(1<br>● 全ての#                     | ■成を行った場合<br>6入情報を入す                                 | 合、金額が0円又は未<br>1後 「データ確定ボタ | に入力の月<br>たりを押し   | 財田は登る<br>してくたお | Eされません。<br>N |                            |                |   |  |
|                                |                        | • <u>+</u> com                        | 02309 WE (2717)                                     | ARCTO SAMEADOS            | (J) EIN          | 0 ( 1728)      | ·**          |                            |                |   |  |
|                                |                        |                                       |                                                     |                           |                  |                |              |                            |                |   |  |
| (EA                            | h                      |                                       |                                                     |                           |                  |                |              |                            |                |   |  |
| F>⊃                            |                        |                                       |                                                     |                           |                  | -              | + 4 11-41    |                            |                | - |  |
|                                |                        |                                       |                                                     |                           |                  | .q. web        | JARELADI.    | ゆきコンテンツは、着作権に              | ように来読されていより    |   |  |
|                                |                        |                                       |                                                     |                           |                  |                |              |                            |                |   |  |
|                                |                        |                                       |                                                     |                           |                  |                |              |                            |                |   |  |
|                                |                        |                                       |                                                     |                           |                  |                |              |                            |                |   |  |
|                                |                        |                                       |                                                     |                           |                  |                |              |                            |                |   |  |
|                                |                        |                                       |                                                     |                           |                  |                |              |                            |                |   |  |
|                                |                        |                                       |                                                     |                           |                  |                |              |                            |                |   |  |
|                                |                        |                                       |                                                     |                           |                  |                |              |                            |                |   |  |
|                                |                        |                                       |                                                     |                           |                  |                |              |                            |                |   |  |
|                                |                        |                                       |                                                     |                           |                  |                |              |                            |                |   |  |
|                                |                        |                                       |                                                     |                           |                  |                |              |                            |                |   |  |
|                                |                        |                                       |                                                     |                           |                  |                |              |                            |                |   |  |
|                                |                        |                                       |                                                     |                           |                  |                |              |                            |                |   |  |
|                                |                        |                                       |                                                     |                           |                  |                |              |                            |                |   |  |
|                                |                        |                                       |                                                     |                           |                  |                |              |                            |                |   |  |
|                                |                        |                                       |                                                     |                           |                  |                |              |                            |                |   |  |
|                                |                        |                                       |                                                     |                           |                  |                |              |                            |                |   |  |
|                                |                        |                                       |                                                     |                           | -                | _              | _            |                            |                |   |  |
|                                |                        |                                       |                                                     |                           |                  |                |              |                            |                |   |  |

- ② 振込データ編集画面に登録されている内容 が表示されますので、編集を行います。
- (ア)企業名が表示されます。
   変更する場合は、半角英数字カナ40文
   字までで入力してください。
- (イ)振込データ基本情報が表示されます。
   変更する場合は、以下のとおり入力してください。
  - ◇振込指定日 総合振込契約に基づいた振込指定日を入 力します。 なお、入力可能な振込指定日は15営業 日以内の日付となります。
  - ◇メモ情報 メモ情報を30文字(全角・半角問わず) まで任意に入力できます。
- (ウ)登録されている振込先登録一覧が表示されます。
   変更する場合は、各項目を以下のとおり入力してください。
  - ◇振込金額 該当振込明細の振込金額を入力または変 更します。 なお、「0」入力または未入力は振込対象 外明細となります。 また、初期表示されていた金額を消去し た場合も未入力扱いとなります。

◇EDI情報

必要に応じてEDI情報を設定または変 更します。

EDI情報の設定/変更は**EDI** クリックし、EDI情報入力画面にて半 角英数字カナ20文字までで入力します。 また、EDI情報を設定するとEDI情 欄に「※設定済」と表示されます。

◇手数料区分 手数料区分を選択する。

| <ul> <li>↓ ・ ・ ・ ・ ・ ・ ・ ・ ・ ・ ・ ・ ・ ・ ・ ・ ・ ・ ・</li></ul>                                                                                                |
|----------------------------------------------------------------------------------------------------|
| ★振込先は「明細番号」と「グループ名称」<br>「受取人名カナ(含まれる・はじまる)」<br>から絞込検索することができます。                                                                                           |
| <ul> <li>★振込金額は自動入力オプションを利用して</li> <li>入力することもできます。</li> <li>&lt;全明細選択&gt;</li> <li>全ての登録済明細を選択します。</li> </ul>                                            |
| <前回金額><br>選択された明細に前回の振込データ作成<br>で入力した振込金額を自動入力する。<br>なお、入力される金額は、1~3ヶ月<br>の最新情報とし、参照データが存在しな<br>い場合は0円が入力されます。<br><一括金額登録><br>選択された明細に、一括して同一金額を<br>入力する。 |
| (エ) <b>データ確定</b> をクリックすると、編集後の内容で振込データが作成され、振込データ確認画面が表示されます。                                                                                             |
| メモ<br>★振込データ編集画面にて編集した内容は振<br>込データ確認画面に表示されますが、登録<br>処理を行わないと実際の振込データには反<br>映されません。                                                                       |
| <u>۹</u>                                                                                                    |
| <ul> <li>★ -時保存 をクリックすると、編集中の<br/>振込データを一時的に保存し、作成中振込<br/>データー覧画面へ戻ります。</li> </ul>                                                                        |
| ★ クリア をクリックすると、入力した内 容をクリアします。                                                                                                    |
| <ul> <li>★ 新期所細登録 をクリックすると、新規の振込先明細を作成任意に作成することができます。</li> <li>→「第3章 5.(5)新規明細登録」参照</li> </ul>                                                            |

| 3 金庫 5                                                          | 120信用3                          | 金庫                           |                      |           | 122710     | 20 WEB 1      | 0          |  |  |
|-----------------------------------------------------------------|---------------------------------|------------------------------|----------------------|-----------|------------|---------------|------------|--|--|
| ようこそ 経理担当者                                                      | ┣ 補 2012/06/22 0                | 359 ログイン (前回 2012/(          | /21 1856             | >         | Ē          | コグアウト         |            |  |  |
| メイン 振込・ロ                                                        | I座振替 手数料                        | <sup>料照会  </sup> 契約情報登錄      | ·照会                  | 明細情報量     | ᢓ録・照会│     | 管理機能          | 100        |  |  |
| 総合振込 、給与・賞与振込 、都度振込 、口座振ぎ 、WEB承認業務 、外部ファイル登録                    |                                 |                              |                      |           |            |               |            |  |  |
| 塩ンデータの                                                          | 第三辺                             |                              |                      | *-        | ム>振込・口座    | 振替と総合         | ·振込>口座選択   |  |  |
| 1000000000000000000000000000000000000                           | * pro<br>「確認して、「登録1<br>履を訂正する場合 | 確認用パスワード」を入す<br>は、「修正ボタン」を押し | 」<br>し「登録オ<br>なください。 | タン」を押して   | ください。      | -y- <u></u> , | 強たナージ電話    |  |  |
| <ol> <li>出金元情報</li> </ol>                                       | 服                               |                              |                      |           |            |               |            |  |  |
| 会社コード                                                           | 0010000001                      |                              |                      |           | 090 本部090  |               |            |  |  |
| 企業名                                                             | カナ シメイ                          |                              |                      | /坐7香華版    | 普通 1000900 |               |            |  |  |
| 施込指定日 06月27日 メモ情報 (月272) ① 印印如一覧 (月272) (月272)                  |                                 |                              |                      |           |            |               |            |  |  |
| 明細毒素                                                            |                                 | ,<br>四丁本(二丁本)書を行く会習専術(10月)   | ・支店・口座               | >         | 描记余额       | 手勒羽           |            |  |  |
| グループ 修正                                                         |                                 | 受取人名(力ナ)                     |                      |           | 支払金額       | 先方負担          | EDI清報      |  |  |
| 0000000001                                                      | 9900 בּלָרָב                    | 108 イチセロハチ                   |                      | 普通 054321 | 0 20,000円  | 咞             |            |  |  |
| 000 修正                                                          | かキヨウトウフツサン                      |                              |                      |           | 20,000円    |               |            |  |  |
| 1から1件/1件<br>合計件数:1件<br>振込合計金額 :20,000円<br>手数料合計金額 :0円<br>持入料 0円 |                                 |                              |                      |           |            |               |            |  |  |
|                                                                 |                                 |                              |                      |           | 支払合        | 計金額           | : 20,000円  |  |  |
| ④ 登録確認用バスワード入力<br>以上の内容で間違いなければ、登録確認用バスワードを入力してください。            |                                 |                              |                      |           |            |               |            |  |  |
| 登録確認用バスワード                                                      |                                 |                              |                      |           |            |               |            |  |  |
| (童報)                                                            |                                 |                              |                      |           |            |               |            |  |  |
| 戻る                                                              |                                 |                              |                      |           |            |               |            |  |  |
|                                                                 |                                 |                              | 本                    | ebサイト上におけ | る各コンテンツは、  | 著作権によっ        | て保護されています。 |  |  |

◆③ 振込データ確認画面が表示されますので、 内容確認後、修正内容の登録処理を行いま す。 なお、登録処理は「P3-44~45」を 参照してください。

| ★明細の 修正 )をクリックすると、振込金   |
|-------------------------|
| 額またはEDI情報を修正できます。       |
| →「第3章 5.(4)振込金額 • E D I |
| 情報修正」参照                 |
|                         |

#### (3) 振込データ削除

≪詳細手順≫

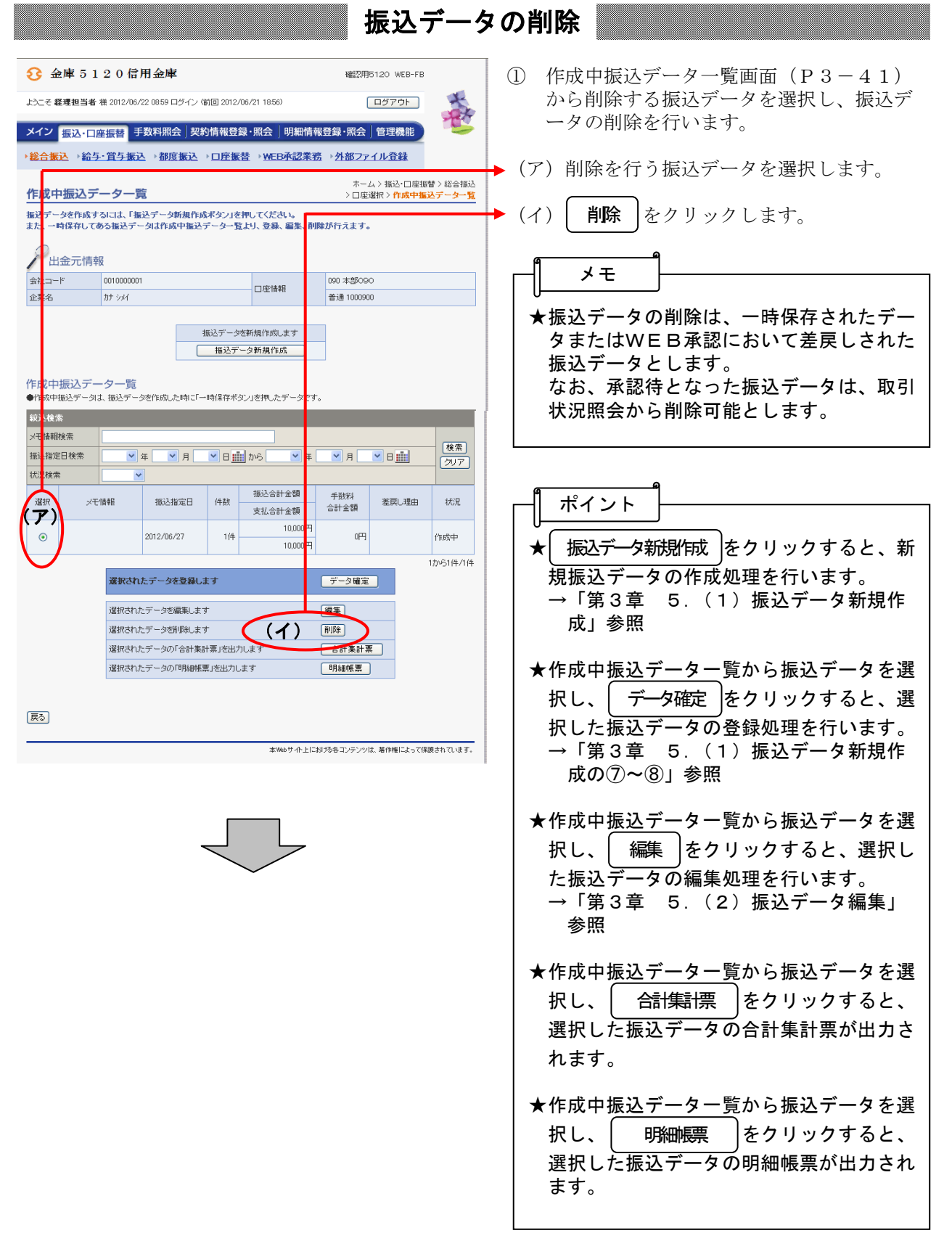

| 会庫5120信用金庫           よこそ 載載担当者後2012/06/22 0859 ログイン(前回2012/06/2           メイン振込・口座振替手数料照会」契約情報登録・           3           3           第           第           第           第           第           3           第           3           5           3           5           5           5           3           5           5           5           5           5           5           5           5           5           5           5           5           5           5           5           5           5           5           5           5           5           5           5           5           5           5           5           5           5           5           5           5           5 | 1 1856)<br>R会      | 確認用5120 WEB<br>ログアウト<br>12章 第2会 ) 管理[第3<br>▶ <b>外部ファイル登録</b> | з-ғв                                  | <ul> <li>② 振込データ削除画面が表示されますので、<br/>内容確認後、削除処理を行います。</li> <li>◆ (ア)登録されている振込データの内容を確認<br/>します。</li> </ul> |
|----------------------------------------------------------------------------------------------------|--------------------|--------------------------------------------------------------|---------------------------------------|----------------------------------------------------------------------------------------------------|
| 振込データ削除<br>①・②の項目を確認して、「削除ボタン」を押してください。<br>・<br>一出金元情報                                                                                                    | 木                  | ム > 振込・口座振替 > 給<br>> 作成中振込データー覧                              | 総合振込 > 口座選択<br>> <mark>振込データ削除</mark> | ◆ (イ) 削除する場合は                                                                                            |
| 会社コード     001000001       企業名     カナ シメイ       ①     振込データ基本情報                                                                                                    | □座情報               | 090 本部090<br>普通 1000900                                      |                                       | ③ 削除後、作成中振込データー覧画面に戻り<br>ます。                                                                             |
| 振込指定日     2012/06/27       メモ情報        ② 登録振込先一覧                                                                                                    | ')                 |                                                              |                                       |                                                                                                    |
| - 明細番号 - 受取人口座情報(金融機関・支店・ロ - <u>並び替え</u>                                                                                                    | 室)                 | 支払金額                                                         | 手数料区分                                 |                                                                                                    |
| グループ 受取人名(カナ) <u>50音順で並び替</u> え                                                                                                    |                    | EDI 情                                                        | 報                                     |                                                                                                    |
| 0000000001 9900ヱウチヨ 108 イチセロハチ                                                                                                    | 普通 0543210         | 10,000 円                                                     | 当方負担                                  |                                                                                                    |
| 000 かキョウトウフツサン<br>●「受取人名(50音順)で並び替え」は、法人略語を除いた受取人名称:                                                                                                    | で並び替えを行います         |                                                              | 1から1件/1倍                              |                                                                                                    |
| データ5期<br>(1)<br>展園<br>戻る                                                                                                    | AUます<br>本Webサ小上におけ | うちき エンテンツは、著作権によ                                             | いて保護されています。                           |                                                                                                    |

## (4) 振込金額・EDI情報修正

≪詳細手順≫

# 振込金額・EDI情報の修正

|                          | 120信用金庫                                                      |                |                  | 確認用5120 WEB-FI                        | в                         | (1)             | 振込データ確認画面(P3-44)から |
|--------------------------|--------------------------------------------------------------|----------------|------------------|---------------------------------------|---------------------------|-----------------|--------------------|
| ようこそ 経理担当者               | こそ 経理担当者 様 2012/06/22 0859 ログイン (前回 2012/06/21 1856) ログアウト 🔨 |                |                  |                                       |                           | 込明細データの修正を行います。 |                    |
|                          |                                                              |                |                  |                                       | 120                       |                 |                    |
| メイン振込・ロ                  | ]座振替 于政将照会                                                   | 契約情報登録・        | 照会   明釉情報        | 登録・照会」管理機能                            | ~                         | 2               | 振込金額、EDI情報、手数料区分の修 |
| <u>総合振込</u> →給           | <u>与·賞与振込</u> →都度振                                           | <u>↓□座振替</u>   | ▶ <u>WEB承認業務</u> | → <u>外部ファイル登録</u>                     |                           |                 | を行う明細の 修正 をクリックします |
| 振込データの                   | 隺認                                                           |                | 木                | ーム > 振込・口座振替 > 総合<br>> 作成中振込データ一覧 > 1 | 振込>口座選択<br><b>振込データ確認</b> |                 |                    |
| ①から③の項目な                 | を確認して、「登録確認用」                                                | 「スワード」を入力し     | 「登録ボタン」を押し       | 、てください。                               |                           |                 |                    |
|                          | 10272611E 9 12-16 10 10 10 10 10 10 10 10 10 10 10 10 10     | ビネンフィークしく      | /_C\\$ 10        |                                       |                           |                 |                    |
| ①出金元情                    | 轩泛                                                           |                |                  |                                       |                           |                 |                    |
| 会社コード<br>企業名             | 0010000001<br>カナシメイ                                          |                | 口座情報             | 090 本部090<br>普通 1000900               |                           |                 |                    |
| ALL PTY ALL              |                                                              |                |                  |                                       |                           |                 |                    |
| <ol> <li>振込デー</li> </ol> | タ基本情報                                                        |                |                  |                                       |                           |                 |                    |
| 振込指定日                    | 06月27日                                                       |                |                  |                                       |                           |                 |                    |
| メモ情報                     |                                                              |                |                  |                                       |                           |                 |                    |
| <ol> <li>明細一覧</li> </ol> | 〔(振込先情報)                                                     |                |                  |                                       |                           |                 |                    |
| グループ 修正                  |                                                              | 受取人名(力ナ)       |                  | 支払金額 先方負担                             | LUTIMTE                   |                 |                    |
| 000000000                | 0900 29 <del>7</del> 3                                       | 108 イチセロハチ     | 普通 0543          | 210 10,000円 OFB                       |                           |                 |                    |
|                          | DP4101-01-01-01-01                                           |                |                  |                                       | 1から1件/1件                  |                 |                    |
|                          |                                                              |                |                  |                                       | 合計件数:1件                   |                 |                    |
|                          |                                                              |                |                  | 振込合計金額                                | : 10,000円                 |                 |                    |
|                          |                                                              |                |                  | 持込料                                   | : 0円                      |                 |                    |
|                          |                                                              |                |                  | 支払合計金額                                | :10,000円                  |                 |                    |
|                          |                                                              |                |                  |                                       |                           |                 |                    |
| 以上の内容で間違い                | いなければ、登録確認用バス                                                | ワードを入力してくだる    | <u>4</u> . 1.    |                                       |                           |                 |                    |
| 登録確認用バスワ                 |                                                              |                |                  |                                       |                           |                 |                    |
|                          |                                                              |                |                  |                                       |                           |                 |                    |
|                          |                                                              | ( <b>3</b> 5 4 | a                |                                       |                           |                 |                    |
|                          |                                                              | ( <u></u>      | <u>~</u>         |                                       |                           |                 |                    |
| 展る                       |                                                              |                |                  |                                       |                           |                 |                    |
|                          |                                                              |                | ***** A 11-4     |                                       |                           |                 |                    |

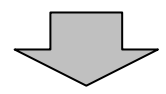

| 33         金庫 5 1 2 0 信用金庫         磁2用6120 WEB-FB                                                                                                    | ③ 金額修正画面が表示されますので、修正項                                      |
|----------------------------------------------------------------------------------------------------|------------------------------------------------------------|
| ようこそ 経理担当者 様 2012/06/22 0859 ログイン (前回 2012/06/21 1856) ログアウト ようこそ 経理担当者 様 2012/06/22 0859 ログイン (前回 2012/06/21 1856)                                                                                                    | 目を入力します。                                                   |
| メイン         振込・口座振替         手数料照会         契約情報登録・照会         明細情報登録・照会         管理機能           ・総合販込         >給与・賞与振込         >都度振込         ・口座振装         >MED承認業務         >外部ファイル登録                                                                                                    | ◆(ア)登録されている振込金額が表示されますので、振込金額を修正する場合は修正後                   |
| 金額修正         ホーム>振込口度撮容>総合振込フロ度違択           支払金額・EDI 情報を修正して、「登録ボタン」を押してください。            塩いた止時期                                                                                                    | の振込金額を入力してください。                                            |
| 2012.57に目報         受取人口座情報(金崎機関・支店・口座)         支払金額         EDI 情報(D) 通識について           0000000001         受取人口座情報(金崎機関・支店・口座)         支払金額         EDI 情報(D) 通識について           000000001         受取人口座情報(金崎機関・支店・口座)         支払金額         EDI 情報(D) 通識について           000000001         ジガヨ<br>(Fを取)水<br>街道 0542010         ごり加         (イ)           カ430トックッグサッ         (ウ)         当方負担 ♥         000:設定しない | →(イ)登録されているEDI情報が表示されますので、EDI情報を修正する場合は修正後のEDI情報を入力してください。 |
|                                                                                                    | ◆(ウ)登録されている手数料区分が表示されますので、手数料区分を修正する場合は修正後の手数料区分を入力してください。 |
| 展5]<br>本Webサイト<br>加加がきをなったらいは、他们的ないでもならいでもそう。                                                                                                    | ◆(エ) 登録 をクリックすると、修正後の振込内容で振込データ確認画面が表示されます。                |
|                                                                                                    |                                                            |
| <b>~</b>                                                                                                    | ▶ ④ 振みデータ確認両面がま云されますのづ                                     |
| 会庫5120信用金庫         確認用5120WEB-FB           よンニモ 経費担当者 様 2012/06/22 0859 ログイン(前回 2012/06 21 1856)         ログアウト                                                                                                    | 内容確認後、修正内容の登録処理を行います                                       |
| メイン振込・口座振音 手数料照会 契約情報登録・照会   明細情報登録・照会   管理機能                                                                                                    | ♪。<br>なお、登録処理は「P3-44~45」を                                  |
| ▶総合振込 →給与・賞与振込 →都度振込 → 口座振替 → MED承認業務 → 外部ファイル登録                                                                                                    | 参照してください。                                                  |
| ホーム> 描込・口座振替> 総合描込> 口座運択            > 作成中振込テーター覧> 振込データ画認>                                                                                                    |                                                            |
| ①から③の項目を確認して、「登録確認用バスワード」を入力し「登録ボタン」を押してください。<br>支払金額、EDI 情報を訂正する場合は、「修正ボタン」を押して<br>ださい。                                                                                                    |                                                            |
| ① 出金元情報                                                                                                    | ★金額修正画面にて修正した内容は振込デー                                       |
| 会社コード         0010000001         □座情報         090 本部0990           企業名         カナ ジバ         ゴ道 1000900         普通 1000900                                                                                                    | タ確認画面に表示されますか、登録処理を<br>行わたいと実際の振みデータには反映され                 |
|                                                                                                    | ません。                                                       |
| ▲本川市報 振込指定日 06月27日                                                                                                    |                                                            |
| ×干1條報                                                                                                    | ★修正内容が間違っている場合やほかの明細   ため正したい場合は 再度 ①凹路の手順                 |
| <ol> <li>明細一覧(振込先情報)</li> </ol>                                                                                                    | を行います。                                                     |
| 明編番号         受取人口座情報(会証機関)支店・口座)         振込金額         手数料           グルーゴ         修正         受取人久(力ナ)         支払/金額         先方自相                                                                                                    |                                                            |
| 000000001         9900 2ウチョ         108 イチビロハチ         普通 0543210         10.000円         0円<br>1294567                                                                                                    |                                                            |
| 000         修正         加キヨットウァッツナン         10,000円         10,000円           10,000円         1,0051(4./1)作         1,0051(4./1)作         1,0051(4./1)作                                                                                                    |                                                            |
| 승計件数:1件<br>振込合計金額 :10,000<br>手数料合計金額: 0円<br>持入차 0円                                                                                                    |                                                            |
| 支払合計金額 :10,000円                                                                                                    |                                                            |
| ④ 登録確認用バスワード入力<br>以上の内容で間違いなければ、登録確認用バスワードを入力してください。                                                                                                    |                                                            |
| 登録確認用バスワード                                                                                                    |                                                            |
| [聖錄]                                                                                                    |                                                            |
|                                                                                                    |                                                            |
| 戻る」 本地がサイト ドレ料 恐者コンテンツは、著作物によって協調されています。                                                                                                    |                                                            |

## (5) 新規明細登録

## ≪詳細手順≫

新規明細登録

| 金庫 5 1 2 0 信用金庫                                                                                                    | 確認用5120 WEB-FB                                                                                                    | <ol> <li>振込データ新規作成画面(P3-42)ま</li> </ol>                                                                                                    |
|----------------------------------------------------------------------------------------------------|----------------------------------------------------------------------------------------------------|----------------------------------------------------------------------------------------------------|
| ようこそ 経理担当者 様 2012/06/22 0859 ログイン (前回 2012/06/21 1856)                                                                                                    |                                                                                                    | たは振込データ編集画面(P3-51)か                                                                                                    |
| メイン「振込・口座振奏」手数料照会」契約情報登録・照会」                                                                                                    | 明細情報登録·照会 管理機能                                                                                                    | ら新規振込明細の追加を行います。                                                                                                    |
| → 総合振込 → 給与・貸与振込 → 都度振込 → □ 座振替 → WEB                                                                                                    | 承認業務→外部ファイル登録                                                                                                    | fl v <del>v</del> l                                                                                                    |
| 振込データ新規作成                                                                                                    | ホーム > 振込・口座振替 > 総合振込 > 口座選択<br>> 作成中振込データー覧 > 振込データ新規作成                                                                                                    |                                                                                                    |
| ①・②の項目を入力して、「データ確定ボタン」または「一時保存ボタン」を<br>(※がついた項目は入力が必要です。)                                                                                                    | を押してください。                                                                                                    | ★新規明細登録は、振込データの作成中また                                                                                                    |
| 0                                                                                                    |                                                                                                    | は編集中に行うことができます。                                                                                                    |
| 出金元情報<br>会社コード 001000001                                                                                                    | 000 <b>*</b> #8000                                                                                                    | ★木処理にて登録した明細を寓前登録分の明                                                                                                    |
| ☆業名 か シ x イ □ □ 座情制                                                                                                    | 報 普通 1000900                                                                                                    | 細として登録することができます。                                                                                                    |
| ●振込依頼人名を変更する場合、企業名欄に変更する名称を入力してください。                                                                                                    | 。入力できる文字・入力方法など、詳しくは <u>こちら</u>                                                                                                    |                                                                                                    |
| ① 振込データ基本情報                                                                                                    |                                                                                                    | ★振込先明細登録は、1企業当たり総合振込                                                                                                    |
| 振込指定日 🗙 06 月 27 日 🏬                                                                                                    |                                                                                                    | 关約で2,000明細までになります。                                                                                                    |
| メモ情報<br>●メモ情報は30文字以内で入力してください。                                                                                                    |                                                                                                    |                                                                                                    |
| ②         登録振込先一覧           ●記込若行ジ時場に金額を入力してください。         あよ、指決口度がたき調整の力場合は「新規明頻量登録ボタン」を押してください。           球込口度がたき調整の力場合は「新規明頻量登録ボタン」を押してください。         「「「「「「「「「「」」」」」」」」           「「「「「」」」」」」」         グループを約           愛取人名カナ入力         検索種型」           * 近び望え         受取人名(カナ)・「「」」」」」           「「「」」」」」         受取人名(カナ)・「」」」           ○00000001         99002/7月           ○000000001         99002/7月           ○000000001         99002/7月           ○000000001         99002/7月           ○000000001         99002/7月           ○000000001         99002/7月           ○000000001         6120がンニジア5120           ○000000001         5120がンニジア5120           ○00000001         910年の14           ● 受取人名(50音)順) で並び移去」」は、法人略語を認知、比受取人名称で並び移去」」 | 学         後来           ダ         後来           ダ         グリア           支払金額         手数料収分           ちし1指数こン11         日           12         日           13         15           15         10           14         17           15         17           15         15           15         15           15         15 | <ul> <li>2 新規明細登録 をクリックします。</li> <li>メモ</li> <li>★利用権限がないユーザの場合、</li> <li>新規明細登録 は表示されません。</li> <li>→「第3章 19.(3)利用権限変更」</li> <li>参照</li> </ul> |
| 自動入力オブション<br>前回と同じ金額を入力する場合は、明細の<br>明細キをすぶぜのます。                                                                                                    | ) 複数の明細に同一の金額を入力する場合は、明細の<br>「避ね」類 コールケキマリイズの大ないます。                                                                                                    |                                                                                                    |
| 2011年間のよう 1972とつうて「のハラクを<br>押してください。<br>金明編選択 前回金類                                                                                                    |                                                                                                    |                                                                                                    |
|                                                                                                    | T 200     円     「加金額型飲       データ回定                                                                                                    |                                                                                                    |
|                                                                                                    |                                                                                                    |                                                                                                    |

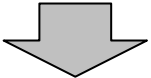

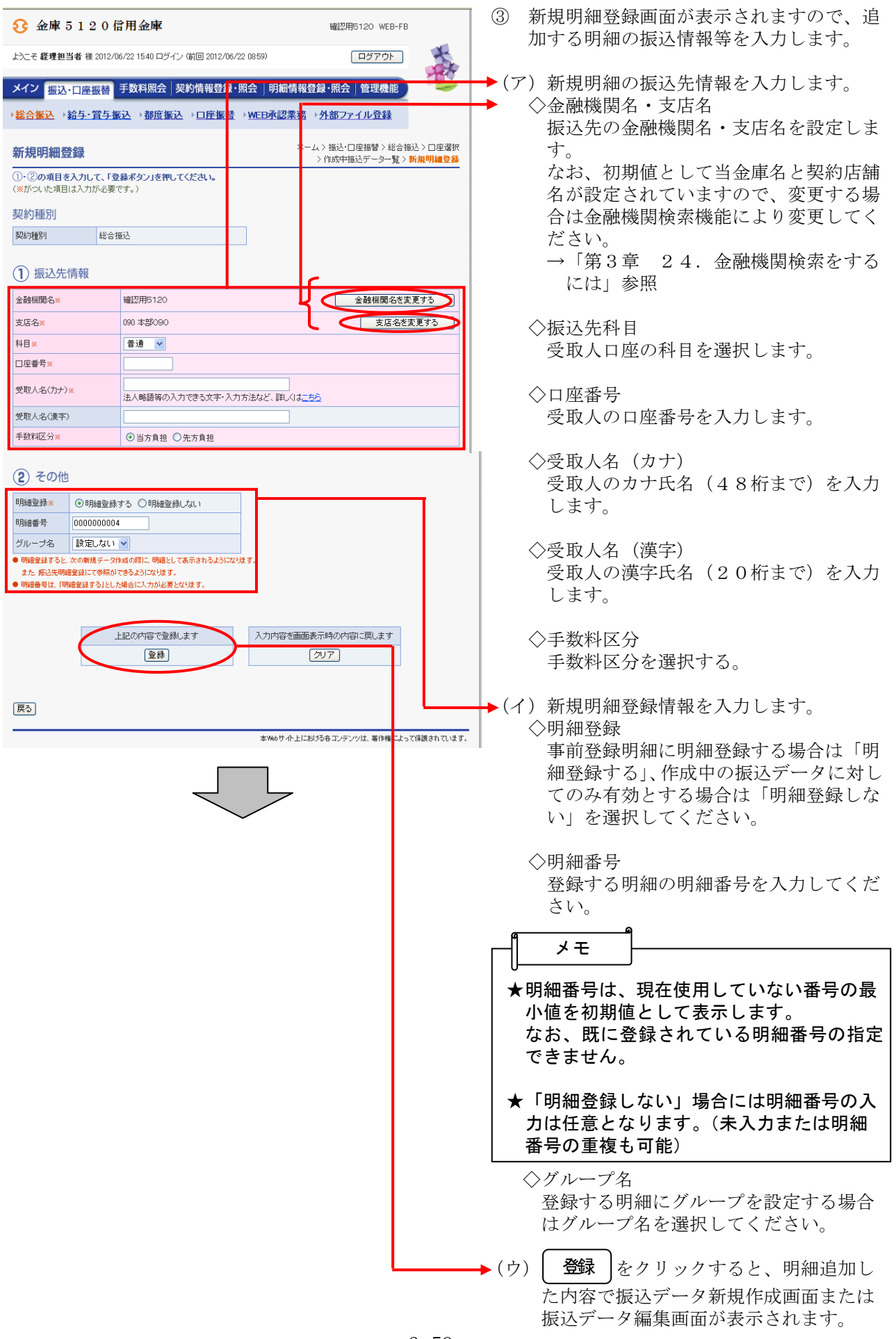

| 3 金庫 5 1 2 0 信用金庫                                                                                              |                                         |                                                  |                             |               |                                           |                                                                      |              |                           |                    |  |
|----------------------------------------------------------------------------------------------------|-----------------------------------------|--------------------------------------------------|-----------------------------|---------------|-------------------------------------------|----------------------------------------------------------------------|--------------|---------------------------|--------------------|--|
| ようこそ 経理担当者 様 2012/06/22 15:40 ログイン (前回 2012/06/2)                                                              |                                         |                                                  |                             |               |                                           |                                                                      | <b>ロ</b> グア・ | <u>ا از</u>               | X                  |  |
|                                                                                                    |                                         |                                                  |                             |               |                                           | a it +a a                                                            |              |                           | 100                |  |
| メイン振込・ロ                                                                                                    | ]座振替 📑                                  | 一数料照会                                            | 契約情報登錄                      | 会」明新          | 出情報会                                      | 登録・照会 管理の                                                            | 就能           |                           |                    |  |
| 総合振込 ) 給                                                                                                    | 与「賞与振う                                  | ▲ 新度                                             | <u>辰込 → □座振</u>             | WEBA          | <u>業務</u>                                 | ▶ <u>外部ファイル登</u>                                                     |              | 1                         |                    |  |
| 振込データ新規作成                                                                                                    |                                         |                                                  |                             |               |                                           | ホーム / 加込・山座振音 / 総合加込 / 山座藩所<br>> 作成中振込データー覧 > <mark>振込データ新規作成</mark> |              |                           |                    |  |
| <ol> <li>②の項目を入<br/>(※がついた項目は、</li> </ol>                                                                      | . <b>カして、「デー</b><br>入力が必要です             | ・ <mark>夕確定ボタ</mark><br>「。)                      | シ」または「一時借                   | <b>呆存</b> :「  | タン」を押                                     | してくだる                                                                | <u>4</u> 1.  |                           |                    |  |
| 23日金元情                                                                                                    | 報                                       |                                                  |                             |               |                                           |                                                                      |              |                           |                    |  |
| 会社コード                                                                                                    | 0010000001                              |                                                  |                             |               | 090 ホンプ1090                               |                                                                      |              |                           |                    |  |
| 企業名                                                                                                    | カナ シメイ                                  |                                                  |                             |               | ])王,县趙                                    |                                                                      | 普通 1000900   |                           |                    |  |
| <ol> <li>         ・振込データ基本情報         振込指定日 × 月 日 曲         メモ情報         ・メモ情報は30次字以内で入力してください。     </li> </ol> |                                         |                                                  |                             |               |                                           |                                                                      |              |                           |                    |  |
| 2 登録振込<br>●振込を行う明細こ<br>なお、振込口座が未                                                                               | 先一覧<br>金額を入力して<br>登録の場合は                | ください。<br>、「新規明細                                  | 登録ボタン」を押して                  | てくだき          | ti. 1₀                                    |                                                                      |              |                           |                    |  |
| <i>较</i> 达検索                                                                                                   |                                         | 4.0                                              |                             | 48 m -        | -1.01h                                    |                                                                      |              |                           |                    |  |
| 明細番方駒田                                                                                                    | から グル                                   |                                                  |                             |               | ーフ26秒<br>毎日                               |                                                                      | ×            |                           | 検索<br>クリア          |  |
| 明細番号                                                                                                    |                                         |                                                  |                             | 1,9,76()      |                                           |                                                                      | +1/45        |                           | a below the second |  |
| 選<br>· <u>並び替え</u><br>択                                                                                        |                                         | 文"國法理第五"/加半百1                                    | 06°L                        | 」)至)          |                                           | 又1公主6月 - ナジバイルング                                                     |              |                           |                    |  |
| クルーフ<br>000000001                                                                                              | 受取人名(カナ)>50音順で並び<br>99007ウチョ 108 イチャアルチ |                                                  |                             |               | 普通 0543210                                |                                                                      |              |                           | 5月日 🗸              |  |
| 000                                                                                                    | かキヨウト・ウァッサ                              | 9                                                |                             | 100 17 24/1   |                                           |                                                                      |              | 1 2                       |                    |  |
| 000000002                                                                                                    | 9900ユウチヨ                                |                                                  | 031                         |               | 普通 0001111                                |                                                                      | F            | <b>д (</b> ) у            | 方負担 🖌              |  |
| 000                                                                                                    | カシンキンショウシ                               |                                                  |                             |               |                                           |                                                                      |              |                           |                    |  |
| 000000003                                                                                                    | 5120カクニンヨウ5                             | 120                                              | 090 ホンフ 090                 |               | 普通 0345217                                |                                                                      | F            | л (З                      | 方負担 🔽              |  |
| 000                                                                                                    | シンキン ハナコ                                |                                                  |                             |               |                                           |                                                                      |              |                           |                    |  |
| 000000004                                                                                                    | 5120カケニンヨウ5                             | 120                                              | 090 ホンプ 090                 |               | 普通 8796512                                |                                                                      | 0 F          | 9 ¥                       | 方負担 🖌              |  |
| 000 カレシンキンホヤシエキ                                                                                                |                                         |                                                  |                             |               |                                           |                                                                      |              |                           |                    |  |
| )受职人名(50音)                                                                                                    | 順)で亚ひ替え、                                | よ、法人略)                                           | <b>语を除いた党収</b> 入4           | 名称で           | 亚ひ替える                                     | 行います                                                                 | •            |                           | 1から4件/4件           |  |
| 自動入力オブショ<br>明細を全て選                                                                                             | ン<br>択します                               | 前回と同じ金額を入力する場合は、<br>「選択」欄にチェックをつけて下のポ<br>畑、アイドキン |                             |               | 明細の<br>複数の明細に同一の金額を入力<br>「選択」欄にチェックをつけて下・ |                                                                      |              | りする場合は、明細の<br>のボタンを押してくださ |                    |  |
| 全明細選択                                                                                                    |                                         | 前回金額                                             |                             |               |                                           | '。<br>金額                                                             | B            | 一括金                       | 額登録                |  |
|                                                                                                    |                                         |                                                  |                             |               |                                           |                                                                      |              |                           |                    |  |
| 入力された内容でデータを登録します                                                                                              |                                         |                                                  |                             |               | データ確定                                     |                                                                      |              |                           |                    |  |
|                                                                                                    | タを一時保存します                               |                                                  | 一時保存                        |               |                                           |                                                                      |              |                           |                    |  |
|                                                                                                    | 入力内容                                    | 画面表示時の内容に戻します                                    |                             |               | <u> 207</u>                               |                                                                      |              |                           |                    |  |
|                                                                                                    |                                         |                                                  |                             |               | 新規明細登録                                    |                                                                      |              |                           |                    |  |
|                                                                                                    | ● データ付<br>●全ての掛                         | ■成を行った場<br>記込情報を入力                               | 合、金額が0円又は未ノ<br>1後、「データ確定ボタ」 | 入力の明<br>ソフを押り | 明細は登録さ<br>してください。                         | hません₀                                                                |              |                           |                    |  |
| 戻る                                                                                                    |                                         |                                                  |                             |               |                                           |                                                                      |              |                           |                    |  |
| 本Webサイト上に対ける各コンテンツは、厳作権によって経進されています。                                                                           |                                         |                                                  |                             |               |                                           |                                                                      |              |                           |                    |  |

◆④ 振込データ新規作成画面または振込データ 編集画面が表示されますので、振込情報を 入力後、登録処理または編集処理を行いま す。

なお、登録処理は「P3-44~45」、 編集処理は「P3-50~53」を参照し てください。